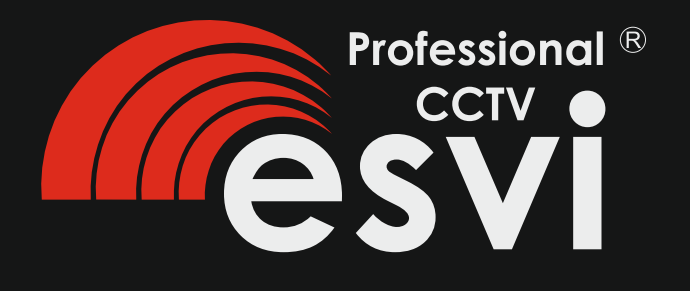

# Многофункциональный ССТV тестер

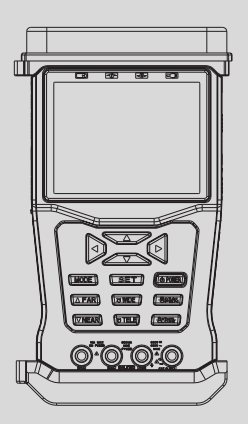

Инструкция по эксплуатации

# Содержание

| 1     | Безопасность                                    | 1  |
|-------|-------------------------------------------------|----|
| 1.1   | Меры предосторожности перед использованием      | 1  |
|       | тестера                                         |    |
| 1.2   | Меры предосторожности при использовании тестера | 1  |
| 1.3   | Меры предосторожности при подзарядке            | 2  |
|       | аккумуляторной батареи.                         |    |
| 2     | Введение                                        | 3  |
| 2.1   | Характеристики и функции                        | 3  |
| 2.2   | Спецификация                                    | 4  |
| 3     | Инструкция                                      | 5  |
| 3.1   | Питание и аккумулятор                           | 5  |
| 3.2   | Функциональные клавиши                          | 5  |
| 3.3   | Главное меню                                    | 5  |
| 3.3.1 | Настройка системы                               | 6  |
| 3.3.2 | Меню Видео и управления РТZ                     | 7  |
| 3.3.3 | Цифровой мультитестер                           | 8  |
| 3.3.4 | Тестирование порта RS48S                        | 10 |
| 3.3.5 | Тестирование кабеля                             | 11 |
| 3.3.6 | Поиск адреса устройства                         | 12 |

# 1. Безопасность

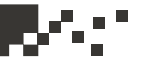

#### 1. Безопасность

#### 1.1. Меры предосторожности перед использованием тестера

1) Пожалуйста, прочитайте инструкцию по эксплуатации перед использованием тестера.

 Пожалуйста, проверьте напряжение и силу тока на каждом входе и выходе портов перед подключением, чтобы не повредить тестер.
 Требование к окружающей среде:

Рабочая температура: -10 ° C ~ +60 ° C (разряженная батарея) 0 ° C ~ +45 ° C (заряженная батарея) -30 ° C ~ +70 ° C (только для адаптера питания ) Влажность 30 % ~ 90% Напряжение: DC9B, 2000мА

#### 1.2. Меры предосторожности при использовании тестера

1) Не используйте тестер при повышенной влажности или в условиях утечки газа.

2) Не прикасайтесь к тестеру мокрыми руками.

3) Не ударяйте и не трясите тестер во время использования, чтобы избежать повреждения.

4) Не используйте тестер в местах присутствия сильных магнитных полей или электрических наводок.

5) Не допускайте попадания на разъемы устройства грязи или жидкости.

6) Не разбирайте тестер.

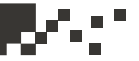

#### Описание тестера

1) Перед началом тестирования проверьте правильность и надежность подключения к испытуемому устройству.

2) При измерениях не превышайте входных ограничений тестера, иначе прибор может быть сожжен.

3) При измерении постоянного напряжения > 60В или переменного напряжения > 40В Вы должны принять меры предосторожности, чтобы не получить удар током.

4) При переходе на другой режим тестирования, контакты тестера должны быть отсоединены от проверяемого устройства.

5) Запрещено производить измерения напряжения на подключенном оборудовании.

 6) Правильно выберите режим тестера, не допускайте неправильной эксплуатации.

# 1.3. Меры предосторожности при подзарядке аккумуляторной батареи.

1) Используйте только оригинальные аккумуляторы. Для зарядки батареи, пожалуйста, используйте оригинальный адаптер питания.

2) Убедитесь, что не перепутана полярность батареи.

3) Не допускайте короткого замыкания и не разбирайте батарею.

4) Требования батареи к рабочей среде:

-5 ° C ~ +45 ° C , при относительной влажности:

65 ± 20 % (в течение 1 месяца)

-5 ° C ~ +35 ° C , при относительной влажности:

65 ± 20 % (в пределах 3 месяцев)

0 ° C ~ + 35 ° C, при относительной влажности:

65 ± 20 % (в течение 6 месяцев)

5) Когда батарея нуждается долгосрочном запасе заряда, обеспечьте зарядку аккумулятора в режиме половины мощности ( напряжение:

7.2 - 7.8В, до емкости на дисплее: 50% ~ 75%), повторяйте цикл зарядки/ разрядки батареи каждые 3 месяца.

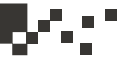

# 2. Введение

### 2.1. Характеристики и функции

#### 1) Тест видео

3,5-дюймовый ЖК-экран служит для отображения видеосигнала и оценки качества изображения. Система видеосигнала PAL / NTSC выбирается автоматически.

#### 2) Управление PTZ

Тестер имеет возможность проверки основных функций РТZ устройств, эти функции включают панорамирование, наклон, увеличение, уменьшение, предварительную настройку устройства, автосканирование, регулировку скорости и т.д., реализована поддержка нескольких протоколов и различных скоростей передачи данных, используется порт RS485. Набор протоколов включает: Pelco D / P и так далее.

#### 3) Выход DC12V/1A

ССТV тестер может служить источником питания DC12B/, IA для камеры. 4) Тест аудио

Тестер может проверить аудиоустройство при подключении камеры.

#### 5) Тест UTP кабеля

Проверка состояния кабеля: отключен, короткое замыкание и распайка кабеля. Результат проверки будет отображен на экране.

#### 6) Тест RS48S

Тестер может проверить передачу данных по порту RS485, проверка осуществляется путем обмена пакетами шестнадцатеричных данных с контрольным устройством, результат отображается на экране.

#### 7) Поиск адреса

Сканирование адресов РТZ для идентификации камеры РТZ.

#### 8) Цифровой мультиметр

Цифровой мультиметр может проверить напряжение, ток, сопротивление, емкость, наличие обрыва, диод и так далее.

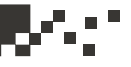

# 2.2. Спецификации

| Модель              | Мультитестер ССТV                                        |  |  |
|---------------------|----------------------------------------------------------|--|--|
| Тест видео сигнала  |                                                          |  |  |
| Режим сигнала       | Автоматическое определение NTSC/PAL                      |  |  |
| дисплей             | 3.5" LTPS LCD экран, разрешение 960х240                  |  |  |
| Видео вход          | 1 канал BNC                                              |  |  |
| Видео выход         | 1 канал BNC                                              |  |  |
| Тест РТΖ            |                                                          |  |  |
| Порт                | RS485                                                    |  |  |
| РТΖ протокол        | РЕLCO P/D и другие протоколы, в том числе                |  |  |
| Davance de average  | пользовательский                                         |  |  |
| Другие функции      | 400                                                      |  |  |
| выход питания       | Поддержка питания 12В для камеры                         |  |  |
| Тест аудио          | 1 канал аудио выхода для проверки звука.                 |  |  |
| Тест UTP кабеля     | Проверка и индикация соединения по кабелю UTP.           |  |  |
| Тест порта RS485    | Проверка обмена данными с устройством по по порту RS485. |  |  |
| Питание             |                                                          |  |  |
| Адаптер питания     | DC9B/2A                                                  |  |  |
| Аккумулятор         | 1600мАч                                                  |  |  |
| Цифровой мультиметр |                                                          |  |  |
| AC/DC напряжение    | 0-300B                                                   |  |  |
| AC/DC сила тока     | 400.0мкА, 4000мкА, 40.00мА, 400.0мА, 10А                 |  |  |
| Сопротивление       | 400.0 Om, 4.000K, 40.00K, 400.0K, 4.000M, 40.00M         |  |  |
| Емкость             | 4.000нФ - 400.0мкF                                       |  |  |
| Диод                | Прямое напряжение: 0~2В,                                 |  |  |
|                     | чувствительность: 1мВ                                    |  |  |
| Порог при прозвонке | <50 Ом звуковой сигнал                                   |  |  |
| цепи                |                                                          |  |  |
| Тест скорости       | В течении 3 сек                                          |  |  |
| Прочие параметры    |                                                          |  |  |
| Температура         | -30°C~+70°C                                              |  |  |
| Влажность           | 30%~90%                                                  |  |  |
| Габариты            | 105х44х188 мм                                            |  |  |

#### 3.1. Питание и аккумулятор

1) При первом использовании зарядите аккумулятор в течение 3 ~ 4 часов, или когда батарея разряжается. (Используйте оригинальный адаптер питания.)

2) Во время зарядки индикатор батареи \_\_\_\_\_ красный, значок перестает светиться, когда батарея полностью заряжена.

3) Когда световой индикатор выключается, емкость батареи составляет около 90%, процесс зарядки может быть продлен еще на 1 час, но не более 8 часов всего за один цикл зарядки. Тестер может работать в процессе зарядки.

4) Если тестер допускает сбои в работе, отключите все кабели и нажмите клавишу <RESET>. Это перезапустит тестер, далее он может быть использован в обычном режиме.

#### 3.2. Функциональные клавиши

1) В выключенном состоянии, нажмите клавишу <POWER>, подождите 3 секунды пока тестер загрузится.

2) В рабочем состоянии, нажмите клавишу <POWER>, подождите 3 секунды пока тестер выключится.

3) На любом этапе работы с тестером нажмите клавишу <SET>, чтобы изменить настройки.

#### 3.3. Главное меню

Нажмите клавишу <POWER> для загрузки тестера, будет выполнен вход в главное меню.

Примечание: Нажатие клавиш направления (вверх, вниз, влево, вправо) служат для навигации по меню, нажатие клавиши <Enter/ OPEN> служит для выбора пункта меню.

5

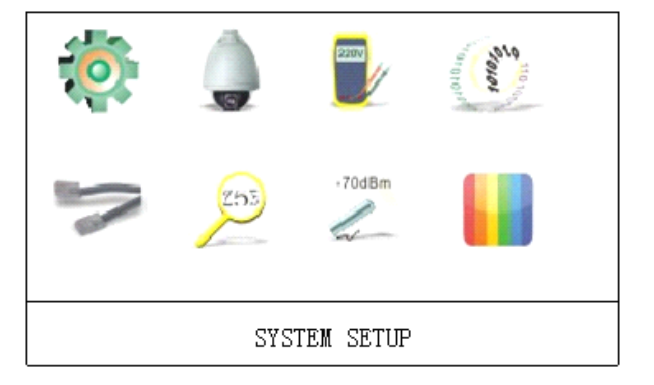

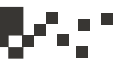

## 3.3.1 Настройка системы

Выберите , нажмите клавишу <Enter/OPEN>, чтобы войти в меню, как показано ниже:

SYSTEM SETUP

| PROTOCOL  | PELCO-D |
|-----------|---------|
| СОМ       | 485     |
| BAUD RATE | 2400    |
| PTZ SPEED | 016     |
| IDLE TIME | 000     |
| LANGUAGE  | ENGLISH |
| KEY VOICE | -       |
| BATTERY   | 100     |
| VER.      | V1.0    |
|           |         |

#### Настройка параметров:

Нажмите клавишу <SET>, затем, используя клавиши <UP> или <DOWN>, выберите нужный параметр, используйте клавиши <LEFT> или <RIGHT> для просмотра значений параметра, после выбора нажмите клавишу <Enter/OPEN> для сохранения значения параметра; нажмите клавишу <Return/CLOSE> для выхода из меню.

#### Примечание:

 Индикатор батареи показывает текущую емкость, пользователь не может изменить эти данные.

2) Номер версии не может быть изменен.

3) Диапазон скоростей РТZ: 001-016.

4) Время ожидания: 000-010 минут. В режиме ожидания, через 10 минут простоя, тестер будет отключен автоматически. Установка параметра на значение 000 означает отмену автоматического отключения.

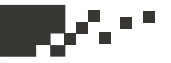

# 3.3.2. Меню Видео и управления РТZ

Выберите — нажмите клавишу <Enter/OPEN>, чтобы войти в меню видео и управления PTZ, когда тестер соединится с видео устройством, на экране появится изображение с проверяемого устройства.

1) Управление PTZ

После установки связи с проверяемым устройством, можно воспользоваться клавишами UP/DOWN/LEFT/RIGHT (вверх / вниз / влево / вправо) для управления направлением PTZ камеры; клавиши <TELE/ WIDE> служат для масштабирования, клавиши <FAR/NEAR> - для управления фокусом, клавиши <Enter/OPEN> и < Return/CLOSE > - для управления диафрагмой.

2) Настройка предустановок

В режиме управления РТZ, нажмите клавишу <SET>, Вы попадете в меню настроек предустановки:

VIDEO AND PTZ CONTROL

SET PRESET 000

<Left/Right> позволяет выбрать номер пресета

<SET> сохранение выбранной настройки и выход из меню настроек <Enter/OPEN> сохранение настройки, но без выхода из меню настроек <Set> + <Enter/OPEN > выход обратно в главное меню.

#### Примечание:

<Left/Right> удерживание клавиши приведет к уменьшению или увеличению на 10 номеров.

<Up/Down> удерживание клавиши приведет к уменьшению или увеличению на 50 номеров.

В этом режиме пользователь не может управлять РТZ камерой, функция масштабирования также недоступна.

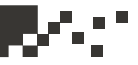

3) Вызов предустановки

В режиме управления РТZ нажмите клавишу <MODE > для входа в меню вызова предустановок:

VIDEO AND PTZ CONTROL

CALL PRESET 000

<Left/Right> позволяет выбрать пресет (предварительную настройку) <MODE> Вызов предустановки и выход из текущего меню.

<Enter/OPEN> сохранить настройки, но без выхода из меню.

<MODE > + <Return/CLOSE> Вернуться в главное меню. Примечание:
<Left/Right> удерживание клавиши приведет к уменьшению или увеличению на 10 номеров.

Up/Down> удерживание клавиши приведет к уменьшению или увеличению на 50 номеров.

В этом режиме пользователь не может управлять РТZ камерой, функция масштабирования также недоступна.

4) Установка протокола , скорости передачи данных , адреса и скорости PTZ камеры. В режиме управления PTZ нажмите клавишу <MODE > и удерживайте 3 секунды, Вы войдете в меню:

VIDEO AND PTZ CONTROL

| PROTOCOL<br>COM<br>BAUD RATE<br>PTZ SPEED<br>SET ADD<br>PAL/NTSC | PELCD-D<br>485<br>2400<br>016<br>001<br>NULL | <set>: изменить параметры:<br/><up down=""> клавиша для выбора пункта<br/>меню адреса камеры <set add="">;<br/><left right=""> клавиша для выбора адреса<br/>камеры<br/><enter open=""> клавиша для сохранения<br/>настроек<br/><mode>: выход из текущих настроек<br/><return close=""> обратно в главное</return></mode></enter></left></set></up></set> |
|------------------------------------------------------------------|----------------------------------------------|----------------------------------------------------------------------------------------------------|
|                                                                  |                                              | меню.                                                                                                    |

#### Примечание:

<Left/Right> удерживание клавиши приведет к уменьшению или увеличению на 10 номеров. В этом режиме пользователь не может управлять PTZ камерой, функция масштабирования также недоступна. Видео сигнал будет определен автоматически - PAL или NTSC, если видео отсутствует, на экране появится надпись NULL.

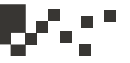

# 3.3.3 Цифровой мультитестер

Выберите **/** , нажмите <Enter/OPEN> чтобы войти в меню цифрового мультиметра:

# DIGITAL MULTIMETER

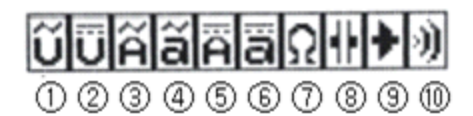

| 1 | АС напряжение | 2  | DC напряжение   |
|---|---------------|----|-----------------|
| 3 | АС ток (10А)  | 4  | АС ток (мА)     |
| 5 | DC ток (10A)  | 6  | DC ток (мА)     |
| 7 | Сопротивление | 8  | Емкость         |
| 9 | Диод          | 10 | Звонилка обрыва |

Примечание: Переключение режимов тестера сопровождается звуком.

#### 1. Измерение напряжения переменного тока:

- А. Красный щуп к разъему V/Ω, черный щуп к разъему COM;
- Б. Выберите на тестере AC Voltage, затем приступайте к измерению.

#### 2. Измерение напряжения постоянного тока:

- А. Красный щуп к разъему V/Ω, черный щуп к разъему COM ;
- Б. Выберите на тестере DC Voltage, затем приступайте к измерению.

#### 3. Измерение силы переменного тока (10А):

А. Красный щуп к гнезду 10А, черный щуп к разъему СОМ ;

Б. Выберите на тестере AC Current (10A), затем приступайте к измерению.

#### 4. Измерение силы переменного тока (мА):

А. Красный щуп к гнезду мА, а черный щуп к разъему СОМ ;

Б. Выберите на тестере AC Current (mA), затем приступайте к измерению.

9

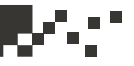

#### 5. Измерение силы постоянного тока (10А):

А. Красный щуп к гнезду 10А, черный щуп к разъему СОМ ;

Б. Выберите на тестере DC Current (10А), затем приступайте к измерению.

#### 6. Измерение силы постоянного тока (мА):

- А. Красный щуп к гнезду мА, черный щуп к разъему СОМ ;
- Б. Выберите на тестере DC Current (mA), затем приступайте к измерению.

#### 7. Измерение сопротивления:

- А. Красный щуп к разъему V/Ω, черный щуп к разъему COM ;
- Б. Выберите на тестере Resistance, затем приступайте к измерению.

#### 8. Измерение емкости:

- А. Красный щуп к разъему V/Ω, черный щуп к разъему COM ;
- Б. Выберите на тестере Capacitance, затем приступайте к измерению.

#### 9. Измерение диода:

- А. Красный щуп к разъему V/Ω, черный щуп к разъему COM ;
- Б. Выберите на тестере Diode, затем приступайте к измерению..

#### 10. Измерение низкого сопротивления (прозвонка на обрыв):

- А. Красный щуп к разъему V/Ω., черный щуп к разъему COM ;
- Б. Выберите на тестере Low Resistance, затем приступайте к измерению.

# 3.3.4 Тестирование порта RS48S

Выберите (I, нажмите <Enter/OPEN> чтобы войти в меню, пользователь должен корректно установить скорость передачи данных в меню настройки системы перед использованием этой функции.

Проверяемое РТZ устройство посылает сигнал через порт RS485 к тестеру, пользователь может проверить отправленные данные.

# 485 DATA TEST

 485 DATA TEST

 FF
 01
 00
 02
 40
 00
 43

 FF
 01
 00
 00
 00
 00
 01

 FF
 01
 00
 04
 40
 00
 45

 FF
 01
 00
 00
 00
 00
 01

10

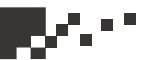

# 3.3.5. Проверка кабеля

Выберите *к*, нажмите <Enter/OPEN> для входа в меню:

|   | UTP CABLE TEST |  |
|---|----------------|--|
| 1 |                |  |
| 2 |                |  |
| 3 |                |  |
| 4 |                |  |
| 5 |                |  |
| 6 |                |  |
| 7 |                |  |
|   |                |  |
|   |                |  |

Присоедините UTP кабель (вита пара), результат теста появится на экране:

|   | UTP CABLE TEST |    |
|---|----------------|----|
| 1 |                | 1  |
| 2 |                | Х  |
| 3 |                | 36 |
| 4 |                | 4  |
| 5 |                | 5  |
| 6 |                | 36 |
| 7 |                | 7  |
| 8 |                | 8  |
|   |                |    |

Левая колонка: кабель со стороны тестера

Правая колонка:

Х – нет контакта

36 – короткое замыкание (3, 6)

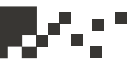

# 3.3.6. Поиск адреса устройства

При условии заданного типа протокола и известной скорости передачи данных можно осуществить поиск адреса PTZ камеры.

1) Выберите адреса

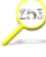

, нажмите <Enter/OPEN> для входа в меню поиска

#### ADDRESS SEARCH

| PROTOCOL  | PELCD-D |
|-----------|---------|
| СОМ       | 485     |
| BAUD RATE | 2400    |
| START ADD | 001     |
| DIRECTION | RIGHT   |
| AREA      | 001-255 |
|           |         |
| SEARCH    | 001     |

<PROTOCOL> : Протокол управления устройством.

<COM> : Порт для связи с устройством.

<BAUD RATE> : Скорость передачи данных устройства (управляющие сигналы).

<START ADD> : Начальный адрес перед поиском, диапазон : 000-255
<DIRECTION> : Проверка вращения камеры, поворотов налево или направо.

<AREA> : Диапазон поиска адресов, пользователь не может его изменить.

**Примечание:** Протокол, порт, скорость передачи данных не могут быть изменены в этом меню; пользователь может изменить их в меню настройки системы.

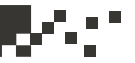

2) Нажмите <SET>, число рядом с <SEARCH> мигает.

3) Нажмите <Enter/OPEN>, число рядом с < SEARCH > начинают увеличиваться, когда пользователь обнаружит камеру, она повернется или остановится, нажмите <Enter/OPEN>, пока диапазон адресов <AREA> не станет тем же самым. Например: <AREA > 007-007, что означает, что адрес камеры 007, пользователь может войти в меню управления PTZ и убедиться, что адрес в пункте <SET ADD> точно такой же, как и найденный с помощью функции поиска.

Примечание: Начальный адрес для поиска - по умолчанию 001, направление поворота - направо, пользователь может изменить его на левый/правый в зависимости от рабочей ситуации.

#### 4) Изменение начального адреса

Пользователь может клавишами Up/Down переместить курсор к пункту <START ADD>, клавишами Left/Right выбрать параметр, например, 007, таким образом диапазон поиска станет 007-255, далее можно оперировать с ним, как описано в пункте 3.

#### 5) Изменение направления

Пользователь может клавишами Up/Down переместить курсор к пункту < DIRECTION > , клавишами Left/Right выбрать противоположное направление в зависимости от состояния движения PTZ камеры. Например, PTZ камера была настроена на движение налево, пользователь может выбрать движение направо, далее можно продолжить работать, как описано в пункте 3.

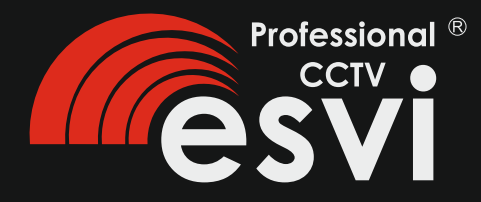

Официальное представительство ESVI в России и странах СНГ: 107553, г.Москва, Окружной проезд, д.8 тел.: 8 (495) 258-04-26 многоканальный www.esvi.su info@esvi.su